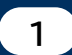

補助事業者による入力~IT導入支援事業者への提出①

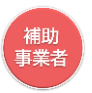

# ● 申請マイページにログインし、申請者メニューの「効果報告」を選択します。

| <b>17</b> 道 3 诸助会 2019                           |                    |         | 交<br>事業者名 | 付申請番号:KS30-0<br>:★テスト 事務局効 | 0033252<br>県報告用 |
|--------------------------------------------------|--------------------|---------|-----------|----------------------------|-----------------|
| ■ 「「「「「」」」」 2017<br>平成30年度補正 リービス等生産性向上IT 導入支援事業 | ▶ メインページ 🏭         | パスワード変更 | <b>؟</b>  | ログアウト                      | ſ               |
|                                                  |                    |         |           |                            |                 |
| 申請者メニュー                                          | 申請マイペ              | ージ      |           |                            |                 |
| 交付申請情報詳細 新着情報                                    |                    |         |           |                            |                 |
| 経営診断情報詳細                                         |                    |         |           | _                          |                 |
| 実績報告情報詳細> 2019.05.20 000                         | )をリリースしました。        |         |           |                            |                 |
| 確定検査の結果 2019.05.20 000                           | つをリリースしました。        |         |           |                            |                 |
| 実績報告について                                         |                    |         |           |                            |                 |
| 担当督情報変更                                          |                    |         |           |                            |                 |
| <b></b>                                          |                    |         |           |                            |                 |
| 辞退届                                              |                    |         |           |                            |                 |
| 効果報告                                             |                    |         |           |                            |                 |
| <del>そ</del> の他 <b>②</b>                         |                    |         |           |                            |                 |
| 担当IT導入支援事 😂<br>業者情報                              |                    |         |           |                            |                 |
| IT導入支援事業者名<br>IT導入株式会社                           |                    |         |           |                            |                 |
| <b>担当者氏名</b><br>★テスト 担当                          |                    |         |           |                            |                 |
| 担当背電話番号<br>0000000000                            |                    |         |           |                            |                 |
|                                                  |                    |         |           |                            |                 |
|                                                  |                    |         |           |                            |                 |
| ©2019 —∰                                         | 社団法人 サービスデザイン推進協議会 |         |           |                            |                 |

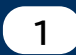

補助事業者による入力~IT導入支援事業者への提出②

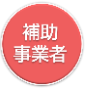

# ● 宣誓事項の内容について確認し、チェックを入れ「実績入力画面へ」ボタンを押下します。

| <b>/T</b> 道1, 法助会 2010                                                                                   | <b>交付申請番号:K530-0033252</b><br>事業者名:★テスト 事務局効果報告用                                                                                                    |
|----------------------------------------------------------------------------------------------------|----------------------------------------------------------------------------------------------------|
| ┃┃ 号八冊切立 2017<br>平成30年度補正 サービス等生産性向上Ⅲ導入支援事業                                                              | ・ メインページ 📰 ・ パスワード変更 ♀ トログアウト 🍙                                                                                                    |
| 中請者メニュー ②<br>その他 ②<br>担当IT導入支援事<br>業者情報 ③ IT導入支援事業者名<br>丁導入検式会社 IT導入検式会社 担当者応名 ★ラスト担当 担当者電話番号 0000000000 | ののののです。         ののののです。         のののののです。         のののののです。         のののののです。         のののののです。         のののののです。         のののののです。         のののののです。         のののののです。         のののののです。         のののののです。         のののののです。         のののののです。         のののののです。         のののののです。         のののののです。         ののののののです。         ののののののです。         のののののです。         のののののです。         ののののののです。         ののののののです。         ののののののです。         のののののののです。         ののののののののののです。         のののののののののののののののののです。         のののののののののののののののののののののののののののののののののののの |
|                                                                                                    | ※効果報告については「効果報告の手引き」をご確認ください※                                                                                                    |
|                                                                                                    | 申請情報                                                                                                    |
|                                                                                                    | 交付申請番号KS30-0033252補助事業者名★テスト 事務局効果報告用効果報告ステータス未報告                                                                                                    |
|                                                                                                    | 宣誓事項                                                                                                    |
|                                                                                                    | 実施する補助事業に係る導入実績について、虚偽・不正のない報告をいたします。<br>万が一、虚偽・不正が発覚した場合は平成30年度補正サービス等生産性向上IT導入支援事業費補<br>助金の交付規程第26条1項2号に則り、交付決定取消及び補助金返還となることに同意いたします。<br>2021                                                                                                    |
|                                                                                                    | ©2019 一般社団法人 サービスデザイン推進協議会                                                                                                    |

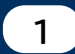

補助事業者による入力~IT導入支援事業者への提出③

## 補助 事業者

● 交付申請時の労働生産性の数値を確認し、先へ進みます。

| ┃ <b>7</b> 道 λ 補助会 2019               |                    |                            |                          |                          |                          |                          | 交(<br>事業者名               | 対申請册号:K530-0<br>:★テスト 事務局効 | 033<br>1996 |
|---------------------------------------|--------------------|----------------------------|--------------------------|--------------------------|--------------------------|--------------------------|--------------------------|----------------------------|-------------|
| 平成30年度補正サービス等生産性向上11導入支援事業            |                    | ŀ                          | メインベ                     | -ジ 🔳                     | <u>ا</u> لحار            | フード変更                    | <b>؟</b>                 | ログアウト                      | î           |
|                                       |                    |                            |                          |                          |                          |                          |                          |                            |             |
| 申請者メニュー 📀                             |                    |                            | Ŕ                        | 的果報台                     | <u></u>                  |                          |                          |                            |             |
| その他 🌚                                 |                    |                            | 実約                       | 袁入力區                     | 町面                       |                          |                          |                            |             |
| 担当IT導入支援事案者情報 😂                       | 0%                 | $\rangle$                  |                          |                          |                          |                          | 100%                     |                            |             |
| IT導入支援事業者名<br>IT導入株式会社                | 交付申請時6<br>入力完了後(   | D計画数値に対                    | 対して、当年<br>部の「確認画         | 度の実績値を<br>面へ」を押下         | 入力してくだ<br>してください         | さい。                      |                          |                            |             |
| <b>担当者氏名</b><br>★テスト 担当               | 甲断する場合             | ∃IJ, wβ9  -                | 一時保存」を                   | 押下してから                   | 自由を閉じて                   | くたさい。                    |                          |                            |             |
| 2000000000000000000000000000000000000 | ※効果報告(             | こついては「                     | 効果報告の手                   | <u>引き</u> 」をご確           | 認ください※                   |                          |                          |                            |             |
|                                       |                    |                            |                          | 申請情報                     |                          |                          |                          |                            |             |
|                                       |                    | ****                       | ×.                       | 020.0022252              |                          |                          |                          |                            |             |
|                                       |                    | 父何中請養亏                     | к:                       | 530-0033252              | 林田報告田                    |                          |                          |                            |             |
|                                       |                    | 他の デ 木 日 石<br>効果 器 告 ス テ - |                          | (ノスト) 争3500              |                          |                          |                          |                            |             |
|                                       |                    |                            |                          |                          |                          |                          |                          |                            |             |
|                                       |                    |                            | 1                        | 労働生産性指標                  | t                        |                          |                          |                            |             |
|                                       | 計画数值               |                            |                          |                          |                          |                          |                          |                            |             |
|                                       |                    | 2018/4~<br>2019/3<br>実績値   | 2019/4~<br>2020/3<br>計画値 | 2020/4~<br>2021/3<br>計画値 | 2021/4~<br>2022/3<br>計画値 | 2022/4~<br>2023/3<br>計画他 | 2023/4~<br>2024/3<br>計画値 |                            |             |
|                                       | 売上<br>(円)          | 10,000                     | 20,000                   | 30,000                   | 40,000                   | 50,000                   | 60,000                   |                            |             |
|                                       | 原価<br>(円)          | 1,000                      | 2,000                    | 3,000                    | 4,000                    | 5,000                    | 6,000                    |                            |             |
|                                       | 粗利益<br>(円)         | 9,000                      | 18,000                   | 27,000                   | 36,000                   | 45,000                   | 54,000                   |                            |             |
|                                       | 従業員数<br>(人)        | 100                        | 100                      | 100                      | 100                      | 100                      | 100                      |                            |             |
|                                       | 年間の<br>平均労働時<br>間  | 1,000                      | 1,000                    | 1,000                    | 1,000                    | 1,000                    | 1,000                    |                            |             |
|                                       | 労働生産性              | 0.1                        | 0.2                      | 0.3                      | 0.4                      | 0.5                      | 0.5                      |                            |             |
|                                       | 初年度比向<br>上率<br>(%) |                            | 100.0%                   | 200.0%                   | 300.0%                   | 400.0%                   | 400.0%                   |                            |             |

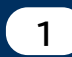

# 補助事業者による入力~IT導入支援事業者への提出④

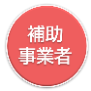

● 交付申請時の労働生産性の数値を参考に、「売上」「原価」「従業員数」「年間の平均労働時間」の実績値を黄色い枠内に入力します。

| 実績数値               | 3                        |                          |                          |                          |                           |                           |
|--------------------|--------------------------|--------------------------|--------------------------|--------------------------|---------------------------|---------------------------|
|                    | 2018/4~<br>2019/3<br>実績値 | 2019/4~<br>2020/3<br>実績値 | 2020/4~<br>2021/3<br>実績値 | 2021/4~<br>2022/3<br>実績値 | 2022/4~<br>2023/3<br>報告不要 | 2023/4~<br>2024/3<br>報告不要 |
| 売上<br>(円)          | 10,000                   |                          |                          |                          |                           |                           |
| 原価<br>(円)          | 1,000                    |                          |                          |                          |                           |                           |
| 粗利益<br>(円)         | 9,000                    |                          |                          |                          |                           |                           |
| 従業員数<br>(人)        | 100                      |                          |                          |                          |                           |                           |
| 年間の<br>平均労働時<br>間  | 1,000                    |                          |                          |                          |                           |                           |
| 労働生産性              | 0.1                      |                          |                          |                          |                           |                           |
| 初年度比向<br>上率<br>(%) |                          | %                        |                          |                          |                           |                           |
|                    |                          |                          |                          | 入力                       |                           |                           |
|                    |                          |                          |                          |                          |                           |                           |

| 実績数値 🌌             |                          |                          |                          |                          |                           |                           |
|--------------------|--------------------------|--------------------------|--------------------------|--------------------------|---------------------------|---------------------------|
|                    | 2018/4~<br>2019/3<br>実績値 | 2019/4~<br>2020/3<br>実績値 | 2020/4~<br>2021/3<br>実績値 | 2021/4~<br>2022/3<br>実績値 | 2022/4~<br>2023/3<br>報告不要 | 2023/4~<br>2024/3<br>報告不要 |
| 売上<br>(円)          | 10,000                   | 15000                    |                          |                          |                           |                           |
| 原価<br>(円)          | 1,000                    | 1500                     |                          |                          |                           |                           |
| 粗利益<br>(円)         | 9,000                    | 13,500                   |                          |                          |                           |                           |
| 従業員数<br>(人)        | 100                      | 100                      |                          |                          |                           |                           |
| 年間の<br>平均労働時<br>間  | 1,000                    | 1000                     |                          |                          |                           |                           |
| 労働生産性              | 0.1                      | 0.1                      |                          |                          |                           |                           |
| 初年度比向<br>上率<br>(%) |                          | 0.0%                     |                          |                          |                           |                           |

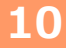

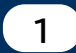

# 補助事業者による入力~IT導入支援事業者への提出⑤

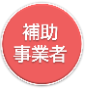

# ● 入力した労働生産性の実績値が、交付申請時の計画値に満たなかった場合には、「計画数値未達の要因」を選択し、「計画数値未達改善方法」には、計画数値を達成するために必要だと思われる対策、改善方法についてフリーワードで記載してください。

| 計画数値未達の要因。参加                                                                                            |  |
|----------------------------------------------------------------------------------------------------|--|
| 計画値未達の要因を、「売上起因」「原価起因」「労働時間起因」「その他」のいずれかの中で<br>当てはまる事由を選択してください。(複数選択可)<br>「その他」を選択した場合は、その事由を入力してください。 |  |
| 計画未達成理由:売上起因                                                                                            |  |
| 外的要因                                                                                                    |  |
| 📈 競合他社の増加・価格競争 👘 顧客・案件の減少                                                                               |  |
| 不景気・大口顧客への売上減少人員不足                                                                                      |  |
| 市場ニーズの低下・市場規模の縮小 集客不足・認知度低迷                                                                             |  |
| 天候・災害 宮単価の低下 労働時間の増加等 その他                                                                               |  |
| 内的要因                                                                                                    |  |
| 人材不足・主力社員の退職 ITツールを有効活用できず                                                                              |  |
| ✓ 営業活動不足 社員の教育に時間を費やしたため                                                                                |  |
| 売上が立つのが報告後の決算期になるため 代表者或いは担当者の体調不良                                                                      |  |
| 集客不足その他                                                                                                 |  |
| 計画未達成理由:原価起因                                                                                            |  |
| 外的要因                                                                                                    |  |
| 人件費 材料費・外注費の高騰 人員不足                                                                                     |  |
| 経費等による原価費用不足利益率の低い製品の売れ行きがよい                                                                            |  |
| ✓ 他社との競合激化 その他                                                                                          |  |
| 内的要因                                                                                                    |  |
| 人件費 材料費・外注費の高騰 人員不足                                                                                     |  |
| 経費等による原価費用不足利益率の低い製品の売れ行きがよい                                                                            |  |
| ✓ 他社との競合激化 その他                                                                                          |  |
| 計画未達成理由:労働時間起因                                                                                          |  |
| 外的要因                                                                                                    |  |
| 人員不足 残業時間の増加 🗸 顧客ニーズの多様化                                                                                |  |
| 社員の教育に時間を費やしたため その他                                                                                     |  |
| 内的要因                                                                                                    |  |
| ITツールを有効活用できず 人員不足                                                                                      |  |
| 社員の教育に時間を費やしたため 残業時間の増加                                                                                 |  |
| → 業務の効率化が図れなかったため → その他                                                                                 |  |
| 計画未達成理由:その他                                                                                             |  |
|                                                                                                    |  |
|                                                                                                    |  |
|                                                                                                    |  |
|                                                                                                    |  |
| 計画数值未達改善方法 2%                                                                                           |  |
|                                                                                                    |  |
|                                                                                                    |  |
|                                                                                                    |  |
|                                                                                                    |  |

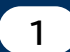

## 補助事業者による入力~IT導入支援事業者への提出⑥

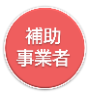

- 交付申請時に独自指標を設定している場合は、独自指標の実績値を入力してください。
- 入力した独自指標の実績値が、交付申請時の計画値に満たなかった場合には、「計画値未達の理由」と「計画値未達改善方法」をフリーワードで入力してください。

| 計画転標: 評価、 独自招標         独自招標: 評価、 姓吉托         独自招標: 評価、 地面、 細切することにより生産性が向上する.         独自招標の説明 独自指標のテスト                                                                                                    |                    |                          |                          | 独自指標                     |                          |                           |                           |
|----------------------------------------------------------------------------------------------------|--------------------|--------------------------|--------------------------|--------------------------|--------------------------|---------------------------|---------------------------|
| 独自报標: 諾標名       独自报標.         独自报標: 單位       test         独自报標: 評価の方法       培加することにより生産性が向上する.         独自指標の説明       独自指標のテスト                                                                                                    | 計画数値               |                          |                          |                          |                          |                           |                           |
| 独自报標: 単位       test         独自报標: 評価の方法       増加することにより生産性が向上する.         独自指標の説明       独自指標のテスト                                                                                                    | 独自指                | 標:指標名                    | 独自指標                     |                          |                          |                           |                           |
| 独自指標:評価の方法 増加することにより生産性が向上する。          独自指標の説明       独自指標のテスト         2015/3       2020/3       2021/3~       2022/3~       2022/3~       2023/3~       2023/3~       2024/3       2024/3       2024/3       2024/3       2024/3       2024/3~       2024/3~       2024/3~       2024/3~       2024/3       2024/3       2024/3       2024/3~       2024/3~       2024/3~       2024/3~       2024/3~       2024/3~       2024/3~       2024/3~       2024/3~       2024/3~       2024/3~       2024/3~       2024/3~       2024/3~       2024/3~       2024/3~       2024/3~       2024/3~       2024/3~       2024/3~       2024/3~       2024/3~       2024/3~       2024/3~       2024/3~       2024/3~       2024/3~       2024/3~       2024/3~       2021/4~       2021/4~       2021/4~       2022/4~       2024/3~       2024/3~       2024/3~       2024/3~       2024/3~       2024/3~       2024/3~       2024/3~       2024/3~       2024/3~       2024/3~       2024/3~       2024/3~       2024/3~       2024/3~       2024/3~       2024/3~       2024/3~       2024/3~       2024/3~       2024/3~       2024/3~       2024/3~       2024/3~       2024/3~       2024/3~       2024/3~       2024/3~       2024/3~       2024/3~       2024/3~       2024/3~ <th>独自指</th> <th>標:単位</th> <th>test</th> <th></th> <th></th> <th></th> <th></th>                                                                                                    | 独自指                | 標:単位                     | test                     |                          |                          |                           |                           |
| 独自指標の説明 独自指標のテスト           独自指標の説明         独自指標のテスト           シロシノ3<br>実際値         2019/3<br>2020/3<br>実際値         2022/3<br>2022/3<br>注環値         2022/3<br>2022/3<br>注環値         2022/3<br>2022/3<br>注環値         2022/3<br>2022/3<br>注環値         2022/4~<br>2022/3         2022/4~<br>2022/3         2022/4~<br>2022/3         2023/4<br>2024/3           初年度比向<br>上寧<br>(%)         10,000.0         10,000.0         10,000.0         10,000.0         10,000.0           数値<br>(%)         2019/4~<br>2019/3         2019/4~<br>2020/3         2020/4~<br>2021/3         2022/4~<br>2022/3         2023/4<br>2022/3         2023/4<br>2022/3           実結磁<br>(test)         10,000.0         9000         10         10         10         10           初年度比向<br>上寧<br>(%)         -10.0%         2019/4~<br>2021/3         2021/4~<br>2022/3         2023/4<br>2022/3         2023/4<br>2022/3         2023/4<br>2022/3         2023/4<br>2022/3         2023/4<br>2022/3         2023/4<br>2024/3         2023/4<br>2024/3         2024/3<br>2024/3         2024/3                                                                                                    | 独自指                | 標:評価の方法                  | 増加する                     | ことにより生産                  | <mark>性</mark> が向上する。    |                           |                           |
| 2018/4~<br>2019/3<br>xikie         2020/3<br>2020/3<br>itmie         2021/4~<br>2021/3<br>itmie         2022/3<br>2022/3<br>itmie         2023/3<br>2022/3<br>itmie         2023/3<br>2022/3<br>itmie         2023/3<br>2023/3<br>itmie         2023/3<br>2023/3<br>itmie         2003/4~<br>2019/0         2002/4~<br>00.00         2002/4~<br>00.00         2002/4~<br>00.00         2002/4~<br>00.00         2002/4~<br>00.00         2002/4~<br>00.00         2002/4~<br>2023/3<br>xikie         2022/4~<br>2023/3<br>xikie         2023/4~<br>2023/3<br>xikie         2022/4~<br>2023/3<br>xikie         2022/4~<br>2023/3<br>xikie <td>独自指</td> <td>標の説明</td> <td>独自指標(</td> <td>のテスト</td> <td></td> <td></td> <td></td>                                                                                                    | 独自指                | 標の説明                     | 独自指標(                    | のテスト                     |                          |                           |                           |
| 独自招標<br>(test)       10,000.0       10,000.0       10,000.0       10,000.0       10,000.0         初年度比向<br>上寧<br>(%)       100.0%       200.0%       300.0%       400.0%       500.0         実結数値<br>(%)       2018/4~<br>2019/3<br>2020/3<br>実装値       2020/3<br>2021/3<br>2021/3<br>実装値       2021/4<br>2022/3<br>2021/3<br>実装値       2022/3<br>2022/3<br>2021/3<br>実装値       2023/3<br>2021/3<br>2021/3<br>実装値       2023/3<br>2021/3<br>2021/3<br>実装値       2023/3<br>2021/3<br>2021/3<br>実装値       2023/3<br>2021/3<br>2021/3<br>2021/3<br>実装値       2023/3<br>2021/3<br>2021/3<br>2021/3<br>実装値       2023/3<br>2021/3<br>2021/3<br>2021/3<br>実装値       2023/3<br>2021/3<br>2021/3                                                                                                    |                    | 2018/4~<br>2019/3<br>実績値 | 2019/4~<br>2020/3<br>計画値 | 2020/4~<br>2021/3<br>計画値 | 2021/4~<br>2022/3<br>計周値 | 2022/4~<br>2023/3<br>計画値  | 2023/4~<br>2024/3<br>計商値  |
| 初年度比向<br>上寧<br>(%)       100.0%       200.0%       300.0%       400.0%       500.0         実結数値<br>(%)       2018/4~<br>2019/3       2019/4~<br>2020/3       2020/4~<br>2021/3       2022/4~<br>2023/3       2023/4~<br>2024/3         独自指標<br>(test)       10,000.0       9000       400.0%       500.0         初年度比向<br>上寧<br>(%)       -10.0%       400.0%       500.0         計画値未達の理由       63                                                                                                    | 独自指標<br>(test)     | 10,000.0                 | 10,000.0                 | 10,000.0                 | 10,000.0                 | 10,000.0                  | 10,000.0                  |
| 実結数値       2018/4~<br>2019/3       2019/4~<br>2020/3       2021/3<br>2021/3       2021/4~<br>2022/3       2022/3~<br>2022/3       2023/4<br>2022/3       2023/4<br>2023/4       2023/4<br>2022/3       2023/4<br>2022/3       2023/4<br>2023/4       2023/4<br>2022/3       2023/4<br>2023/4       2023/4<br>2022/3       2023/4<br>2022/3       2023/4<br>2022/3       2023/4<br>2022/3       2023/4<br>2022/3       2023/4<br>2022/3       2023/4<br>2023/4       2023/4<br>2023/4       2023/4       2023/4       2023/4       2023/4       2023/4 <t< td=""><td>初年度比向<br/>上率<br/>(%)</td><td></td><td>100.0%</td><td>200.0%</td><td>300.0%</td><td>400.0%</td><td>500<mark>.0</mark>%</td></t<>                                                                                                    | 初年度比向<br>上率<br>(%) |                          | 100.0%                   | 200.0%                   | 300.0%                   | 400.0%                    | 500 <mark>.0</mark> %     |
| 2018/4~<br>2019/3<br>実績値       2019/4~<br>2020/3<br>実績値       2021/4~<br>2022/3<br>実績値       2022/4~<br>2023/3<br>2023/3<br>実績値       2023/4<br>2024/3<br>2024/3<br>実績値         独自指標<br>(test)       10,000.0       9000       9000       10       10         初年度比向<br>上寧<br>(%)       -10.0%       -10.0%       10       10       10         計画値未達の理由       23       -10.0%       10       10       10       10                                                                                                    | 実績数値 🌌             | 3                        |                          |                          |                          |                           |                           |
| 独自指標<br>(test)<br>10,000.0 9000<br>上寧<br>(%)<br>・10.0%<br>・10.0%                                                                                                    |                    | 2018/4~<br>2019/3<br>実結値 | 2019/4~<br>2020/3<br>実績値 | 2020/4~<br>2021/3<br>実結値 | 2021/4~<br>2022/3<br>実結値 | 2022/4~<br>2023/3<br>報告不要 | 2023/4~<br>2024/3<br>報告不要 |
| 初年度比向<br>上寧<br>(%) -10.0% 計画値未達の理由 ◎3 計画値未達改善方法 ②3                                                                                                    | 独自指標<br>(test)     | 10,000.0                 | 9000                     |                          |                          |                           |                           |
| 計画値未達の理由<br>副画値未達改善方法<br>1000<br>1000<br>1 | 初年度比向<br>上率<br>(%) |                          | -10.0%                   |                          |                          |                           |                           |
| 計画植未達改善方法。                                                                                                    | 計画値未達の理            | et (88)                  |                          |                          |                          |                           |                           |
| 計画植未達改善方法。                                                                                                    |                    |                          |                          |                          |                          |                           |                           |
| 計画植未達改善方法。 ※                                                                                                    |                    |                          |                          |                          |                          |                           | į,                        |
|                                                                                                    | 計画値未達改計            | 方法                       |                          |                          |                          |                           |                           |
|                                                                                                    |                    |                          |                          |                          |                          |                           |                           |
|                                                                                                    |                    |                          |                          |                          |                          |                           |                           |

 ●「計画値未達改善方法」には、計画値を達成するために必要だと思われる対策、改善方法について フリーワードで入力してください。

※入力した独自指標の数値が計画値を達成している場合、「計画値未達の理由」「計画値未達改善方法」の入力欄は画面上に表示されません。

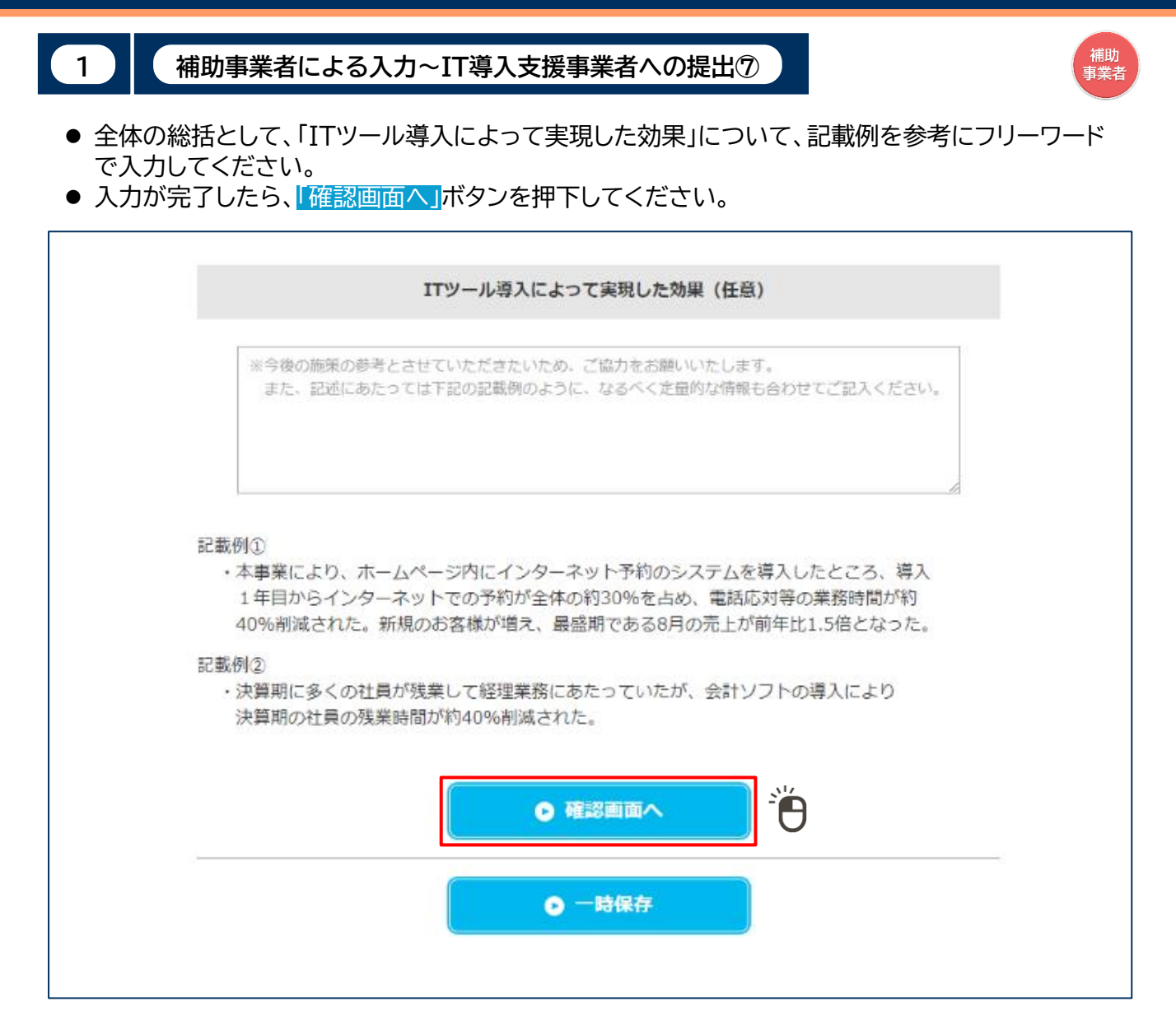

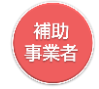

(補助事業者による入力~IT導入支援事業者への提出⑧)

● これまでに入力した実績値等の入力内容を確認し、先へ進んでください。

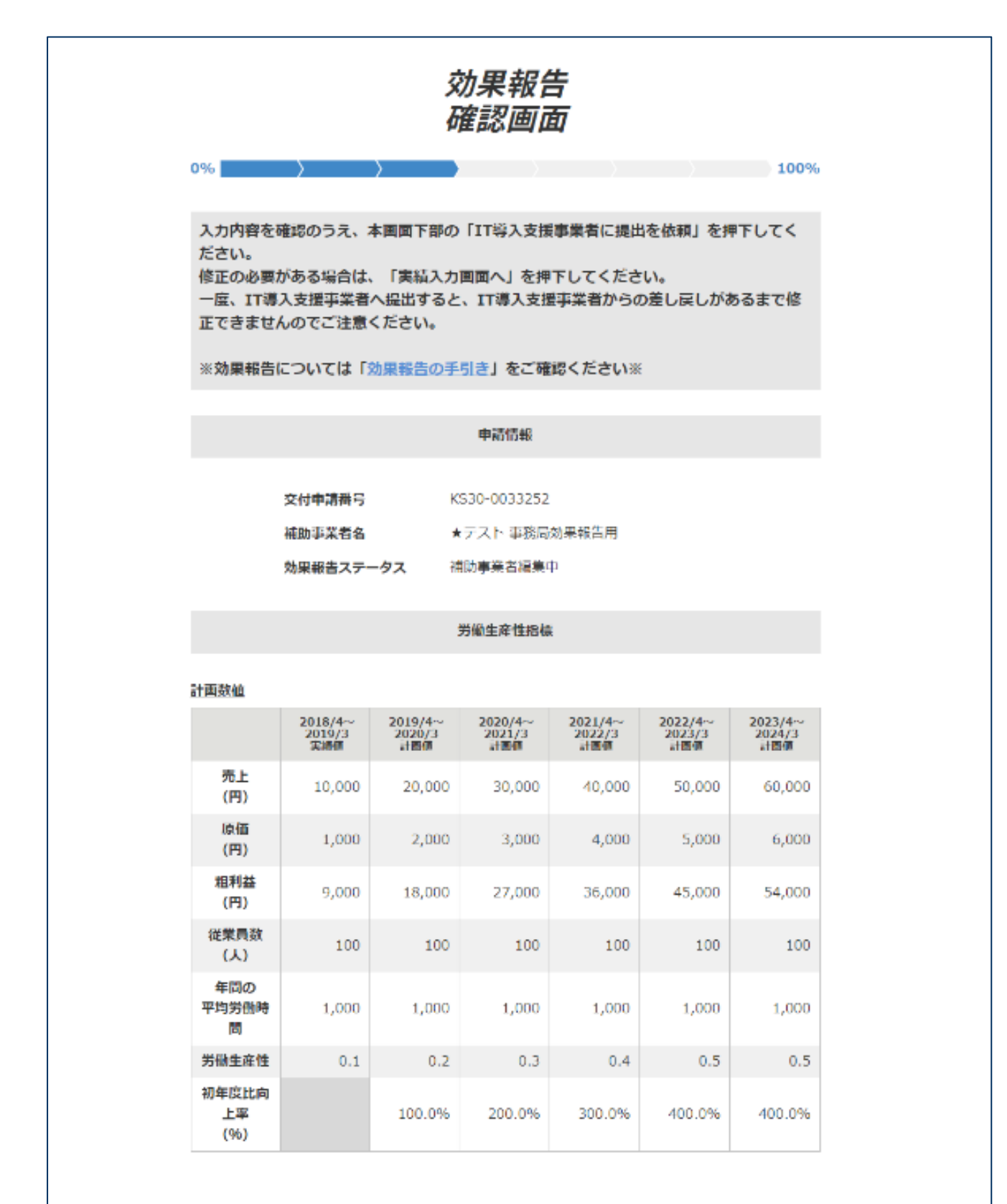

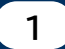

## 補助事業者による入力~IT導入支援事業者への提出⑨

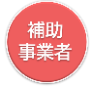

## ● これまでに入力した実績値等の入力内容を確認し、先へ進んでください。

| 実結数値               |                          |                          |                          |                          |                           |                           |
|--------------------|--------------------------|--------------------------|--------------------------|--------------------------|---------------------------|---------------------------|
|                    | 2018/4~<br>2019/3<br>策調研 | 2019/4~<br>2020/3<br>実績値 | 2020/4~<br>2021/3<br>策網師 | 2021/4~<br>2022/3<br>实绪值 | 2022/4~<br>2023/3<br>報告不要 | 2023/4~<br>2024/3<br>報告不要 |
| 売上<br>(円)          | 10,000                   | 15,000                   |                          |                          |                           |                           |
| 原価<br>(円)          | 1,000                    | 1,500                    |                          |                          |                           |                           |
| 粗利益<br>(円)         | 9,000                    | 13,500                   |                          |                          |                           |                           |
| 従業員数<br>(人)        | 100                      | 100                      |                          |                          |                           |                           |
| 年間の<br>平均労働時<br>間  | 1,000                    | 1,000                    |                          |                          |                           |                           |
| 労働生産性              | 0.1                      | 0.1                      |                          |                          |                           |                           |
| 初年度比向<br>上率<br>(%) |                          | 0.0%                     |                          |                          |                           |                           |

## 計画故植未達の要因

計画未達成理由:売上起因

外的要因

競合他社の増加・価格競争

#### 内的要国

営業活動不足

## 計画未達成理由:原価起因

## 外的要因

他社との競合激化

#### 内的要国

他社との競合激化

## 計画未達成理由:労働時間起因

外的要国

顧客ニーズの多様化

## 内的要因

業務の効率化が図れなかったため

## 計画数值未達改善方法

test

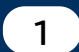

## 補助事業者による入力~IT導入支援事業者への提出⑩

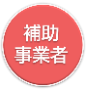

- これまでに入力した実績値等の入力内容を確認します。
- 入力内容の確認完了後、情報を修正する場合は「実績入力画面へ」ボタンを、IT導入支援事業者に 情報を提出する場合は「IT導入支援事業者に提出を依頼」ボタンを押下します。

|                         |                          |                          | 独自指標                     |                          |                           |                           |
|-------------------------|--------------------------|--------------------------|--------------------------|--------------------------|---------------------------|---------------------------|
|                         |                          |                          |                          |                          |                           |                           |
| 計画数値                    |                          |                          |                          |                          |                           |                           |
| 独自指                     | 標:指標名                    | 独自指標                     |                          |                          |                           |                           |
| 独自指                     | 標:単位                     | test                     |                          |                          |                           |                           |
| 独自指                     | 標 : 評価の方法                | 増加するこ                    | ことにより生産                  | 性が向上する。                  |                           |                           |
| 独自指                     | 標の説明                     | 独自指標の                    | Dテスト                     |                          |                           |                           |
|                         | 2018/4~<br>2019/3<br>実績値 | 2019/4~<br>2020/3<br>計画値 | 2020/4~<br>2021/3<br>計画値 | 2021/4~<br>2022/3<br>計画値 | 2022/4~<br>2023/3<br>計画値  | 2023/4~<br>2024/3<br>計画値  |
| 独自指標<br>(test)          | 10,000.0                 | 10,000.0                 | 10,000.0                 | 10,000.0                 | 10,000.0                  | 10,000.0                  |
| 初年度比向<br>上率<br>(%)      |                          | 100.0%                   | 200.0%                   | 300.0%                   | 400.0%                    | 500.0%                    |
| 実績数値                    |                          |                          |                          |                          |                           |                           |
|                         | 2018/4~<br>2019/3<br>実績値 | 2019/4~<br>2020/3<br>実績値 | 2020/4~<br>2021/3<br>実績値 | 2021/4~<br>2022/3<br>実績値 | 2022/4~<br>2023/3<br>報告不要 | 2023/4~<br>2024/3<br>報告不要 |
| 独自指標<br>(test)          | 10,000.0                 | 15,000                   |                          |                          |                           |                           |
| 初年度比向<br>上率<br>(%)      |                          | 50.0%                    |                          |                          |                           |                           |
| 計画値未達の現                 | 里由                       |                          |                          |                          |                           |                           |
| test                    |                          |                          |                          |                          |                           |                           |
| <u>計画値未達改</u> 書<br>test | <u>考方法</u>               |                          |                          |                          |                           |                           |
|                         |                          |                          |                          |                          |                           |                           |
|                         | 1                        | エツール導入に                  | よって実現した                  | た効果(任意)                  |                           |                           |
|                         |                          |                          |                          |                          |                           |                           |
|                         |                          | 入力画面へ                    |                          | IT導入支援事                  | 業者に提出を                    | 依頼                        |
|                         |                          |                          |                          |                          |                           |                           |

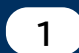

# 補助事業者による入力~IT導入支援事業者への提出①

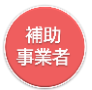

● 前頁の確認画面にて「IT導入支援事業者に提出を依頼」ボタンを押下すると、IT導入支援事業者 への提出依頼が完了します。

| <b>/T</b> 導入補助金 2019                     | <b>交付申請番号:</b> KS30-0033252<br>事業者名:★テスト 事務局効果報告用 |
|------------------------------------------|---------------------------------------------------|
| 平成30年度補正 サービス等生産性向上IT導入支援事業              | メインページ 語 パスワード変更 Q ログアウト 3a                       |
|                                          |                                                   |
| 申請者メニュー 🛛 😂                              |                                                   |
| その他 🕒                                    | 提出依頼完了画面                                          |
| 担当IT導入支援事                                |                                                   |
| IT導入支援事業者名<br>IT導入株式会社<br>お知らせ           | ● IT導入支援事業者への提出依頼が完了しました。                         |
| 担当者氏名<br>★テスト担当<br>担当者電話番号<br>0000000000 | © ×1>x->                                          |
|                                          |                                                   |